### **ARCACLAVIS NEXT**

クイックインストールマニュアル

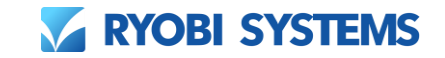

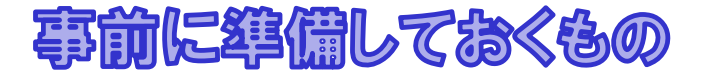

- ・ インストールするPC
- SetupNEXTOneClient<バージョン>.exe
- ・ インストールキー
- ICカードリーダーライター
- ・ ICカード

PCのスペックや推奨しているICカードリーダーライター/ICカードに関しての動作環境についてはこちらをご確認ください。

また、「SetupNEXTOneClient<バージョン>.exe」「インストールキー」はこちらから取得してください。

https://www.ryobi.co.jp/security/arcaclavis-next/download

- ・製品ダウンロード
- ・インストールキーの取得
- ・ICカード認証を利用する無料版ARCACLAVIS NEXT クライアント
- ・対応ICカードリーダーライターとICカード

# **ARCACLAVISNEXT**

----インストール実行中に、コンピューターの画面 ロック、サインアウト、シャットダウンをしない でください。 リモートデスクトップでのインストールはおこな うことができません。

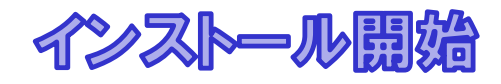

- 1. インストールするPCにAdministrators権限でサ インインしてください。
- インストールするPCの任意の場所に SetupNEXTOneClient<バージョン>.exe を配 置してください。
- 3. SetupNEXTOneClient<バージョン>.exe を実 行してください。
- 4. インストールの準備が開始されます。

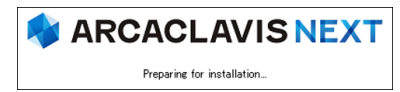

クイックインストールマニュアル

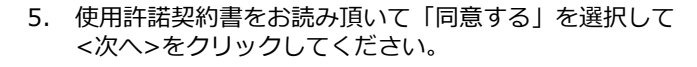

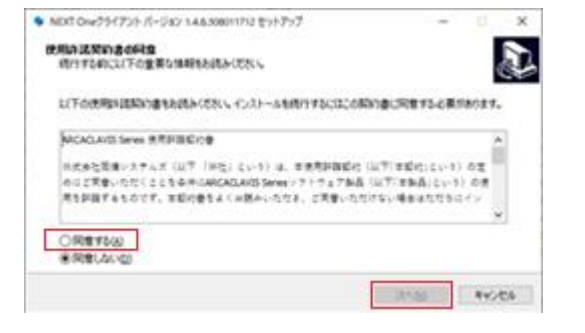

 インストールキーを入力して<次へ>をクリックしてく ださい。

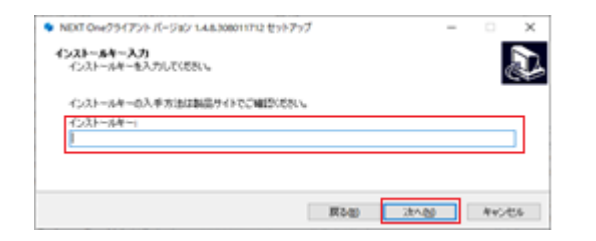

7. インストール準備が完了すると、<インストール>をク リックしてください。

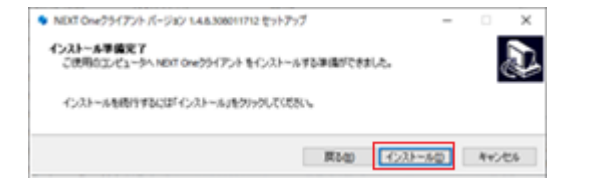

9. インストールが開始されます。

| ▶ NEXT Oneクライアント パージョン 1.4.8.308011712 セットアップ                   | -    |     | ×   |
|-----------------------------------------------------------------|------|-----|-----|
| インストール状況<br>ご使用のコンピューターに NEXT Oneクライアント をインストールしています。 しばらくお待ちくだ | 581% | (   | Į,  |
| ファイルを展開しています                                                    |      |     |     |
|                                                                 |      |     |     |
|                                                                 |      |     |     |
|                                                                 |      | キャン | th. |

10. インストールが完了するので<完了>をクリックしてください。

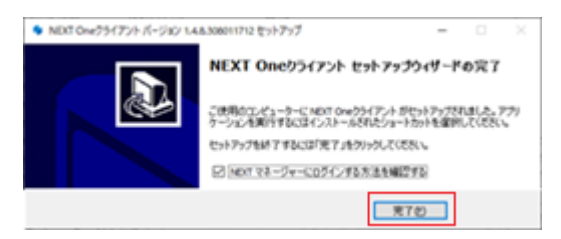

11. 「NEXT マネージャーにログインする方法」の PDFファイルが開かれます。記載されている手順 に沿ってNEXT マネージャーへログインしてくだ さい。

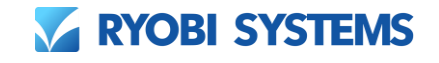

## **ARCACLAVIS NEXT**

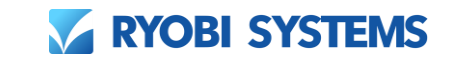

### NEXT ユーザーの作成

 Windowsのスタートメニューから「 ARCACLAVIS NEXT」-「NEXT マネージャー 」を実行します。

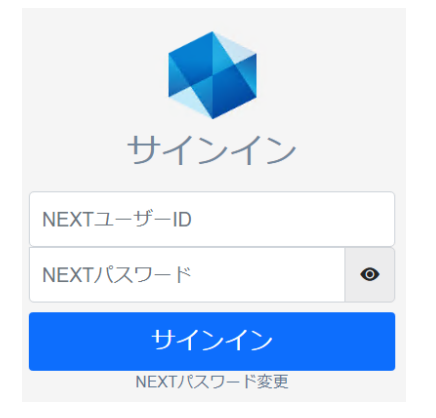

 「NEXT ユーザーID」に<admin>、「NEXT パスワード」に<password>を入力し、<サイ ンイン>をクリックしてください。

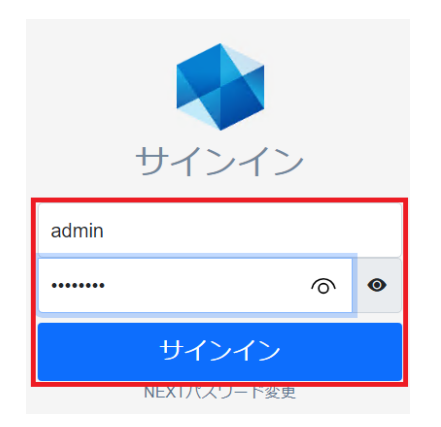

### クイックインストールマニュアル

#### 3. ダッシュボードが表示されます。

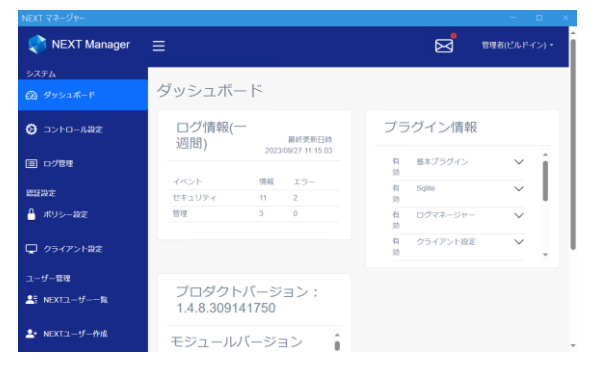

#### 4. メニューの「NEXT ユーザー作成」をクリック して、基本設定の項目を入力してください。

| 💎 NEXT Manager    |               |            | Ø | 管理者(ビルドイン)・ |
|-------------------|---------------|------------|---|-------------|
| ンステム<br>図 ダッシュボード | ユーザー管理        |            |   |             |
| き コントロール設定        | 基本設定          |            |   | 7           |
| 8 ログ管理            |               |            |   |             |
| <b>王</b> 政定       | NEXTユーザーID *  |            |   |             |
| <b>ポリシー202</b>    | NEXT/CXワード*   |            | ۲ |             |
|                   | 確認用NEXTバスワード・ |            | ۲ |             |
| 1 クライアント設定        | NEXTユーザー&・    |            |   |             |
| -ザー世祖             | 有15年8月(63年6)  | yyyy/mm/dd |   |             |
| NEXT2-95          | 有处用的(将了)      | yyyyimmidd |   |             |
| * NEXTユーザー作成      | M156 *        |            |   |             |

#### 5. 画面を下にスライドし<登録>ボタンをクリッ クしてください。

| NEXT マネージャー   |                       |   |
|---------------|-----------------------|---|
| 🖵 クライアント設定    | NEXTユーザー名・            |   |
| ユーザー管理        | 有効用同(問旨) yyyy/mm/dd 图 |   |
| ▲目 NEXTユーザー一覧 | 有効規同(終了) yyyy/mm/dd P |   |
| ▲・ NEXTユーザー作成 | 無効 * ③                |   |
|               |                       | _ |
|               | Windowsアカウント          | Ð |
|               | WindowsユーザーID *       |   |
|               | Windowsパスワード ④        |   |
|               |                       |   |
|               | 一家 亞線 建秋空绿            |   |
|               | © 2023 Ryobi Systems  |   |

## **ARCACLAVISNEXT**

クイックインストールマニュアル

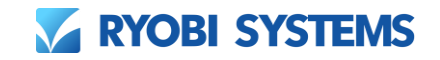

### IC为一ド情報登録

- 1. ICカードリーダーライターをPCに接続してください。
- 2. PCの画面ロック(「Windows」キー+「L」キーなど)をしてください。
- 3. サインインオプションをクリックして、「ICカード認証」を選択してください。

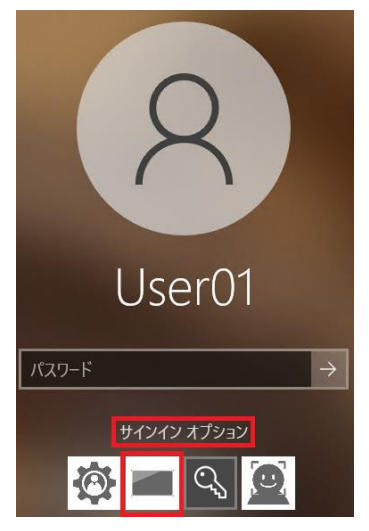

4. 「ICカードを登録する」を選択し、ICカードをICカードリーダーライターにか ざしてください。

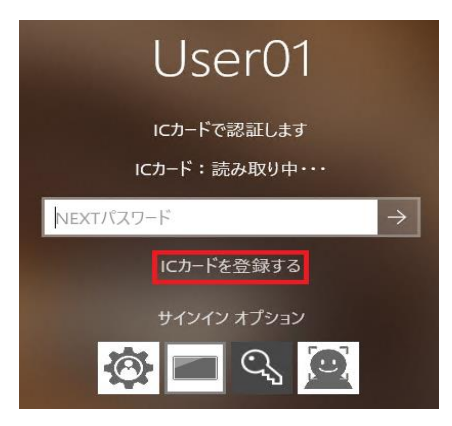

5. ICカードが検出済みであることを確認して、先ほど登録したNEXT ユーザ ーの「NEXT ユーザーID」、「NEXT パスワード」を入力してEnterキーを 押してください。

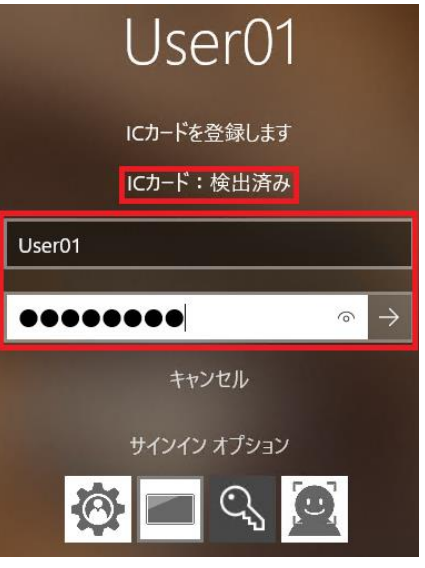

6. Windowsアカウント情報の入力が表示されるので、Windowsユーザーのパ スワードを入力してEnterキーを押してください。

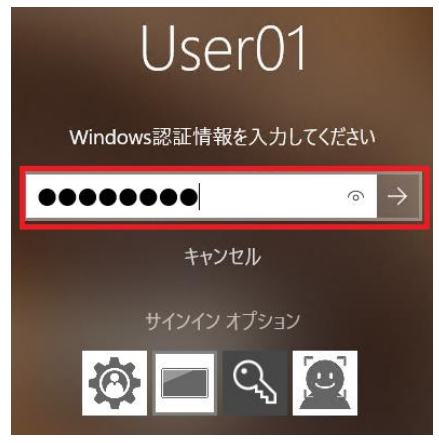

7. Windowsデスクトップ画面が表示されるとICカード情報の登録成功です。

## **ARCACLAVISNEXT**

クイックインストールマニュアル

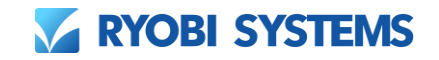

### IC力一下認証

- 1. ICカードリーダーライターをPCに接続してください。
- 2. PCの画面ロック(「Windows」キー+「L」キーなど)をしてください。
- 3. サインインオプションをクリックして、「ICカード認証」を選択してください。

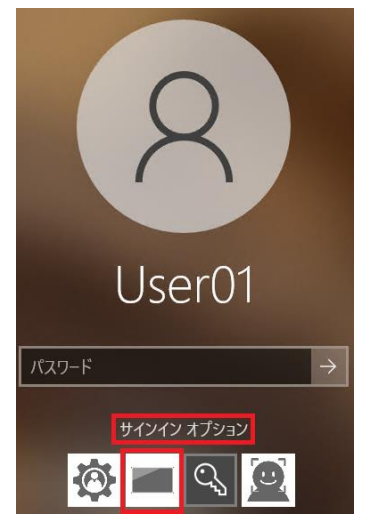

4. ICカードをICカードリーダーライターにかざしてください。

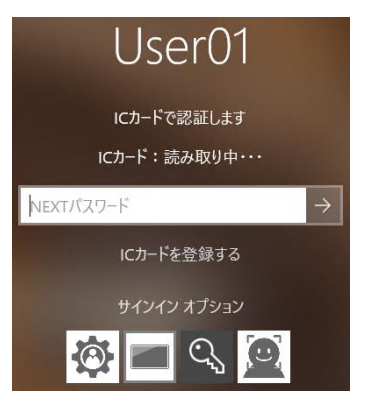

6. ICカードが検出済みであることを確認して、「NEXT パスワード」にICカ ード情報を登録したNEXT ユーザーの「NEXT パスワード」を入力して Enterキーを押してください。

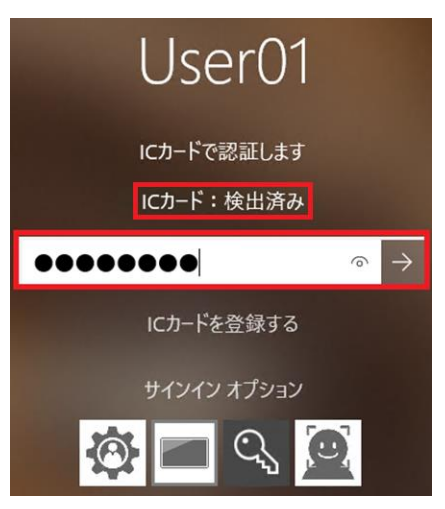

7. Windowsアカウント情報の入力が表示されるので、Windowsユーザーのパ スワードを入力してEnterキーを押してください。

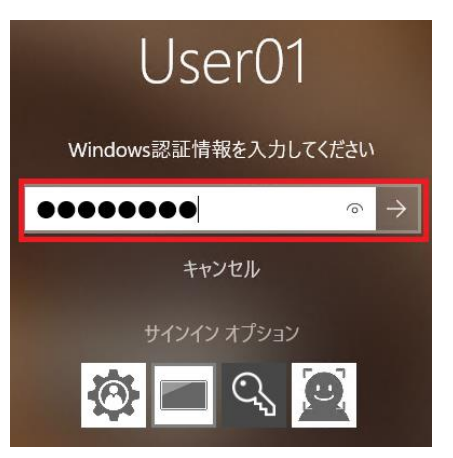

### **ARCACLAVIS NEXT**

クイックインストールマニュアル

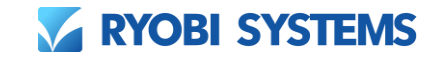

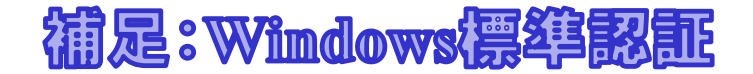

Windows標準認証は、マイクロソフト社が用意しているパスワードによるWindowsのサインイン 認証であり、NEXT認証を使用しないでWindowsへサインインすることが可能です。 NEXT認証が通らない等、Windowsへサインインできない場合はこちらをご利用ください。

- 1. PCの画面ロック(「Windows」 + + [L]  $+ \alpha \delta$ )をしてください。
- 2. サインインオプションをクリックして、パスワードを選択してください。

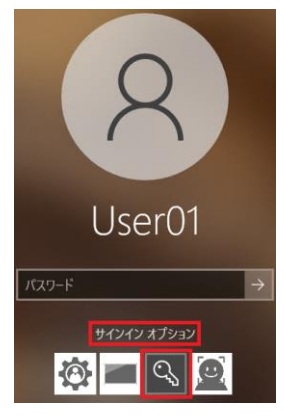

3. 「パスワード」にWindowsユーザーのパスワードを入力してEnterキーを押してください。

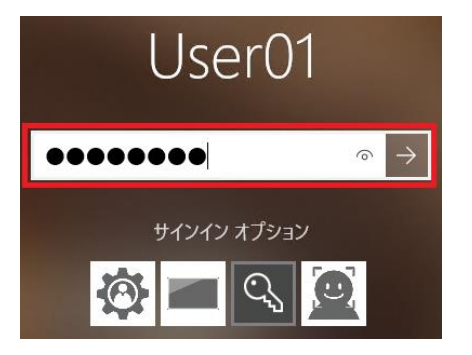

4. Windowsデスクトップ画面が表示されるとWindows認証成功です。